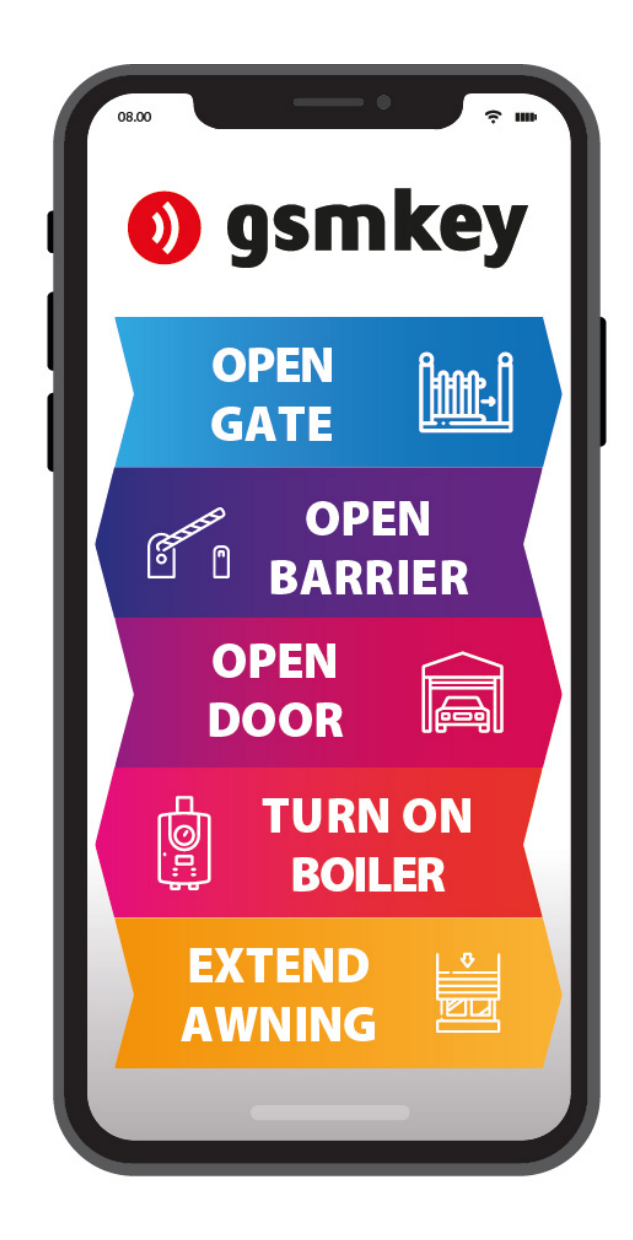

**gsmkey** USER **LITE 3+** MANUAL

# CONTENTS

| CONTENTS                                                                                                    | 2        |
|----------------------------------------------------------------------------------------------------|----------|
| DECLARATION OF CONFORMITY                                                                                           | 3        |
| SAFETY INSTRUCTIONS                                                                                                 | 4        |
| CONTENTS OF THE PACKAGE                                                                                             | 5        |
| GENERAL DESCRIPTION                                                                                                 | 6        |
| INSTALLATION AND COMMISSIONING                                                                                      | 7        |
| USER CONTROL                                                                                                    | 10       |
| CALL CONTROL<br>ADMINISTRATION BY SMS MESSAGES                                                                      | 10<br>10 |
| ADMINISTRATION BY MOBILE PHONE                                                                                      |          |
| USER ADMINISTRATION<br>FACTORY SETUP ADMINISTRATION<br>ADMINISTRATION OF INPUTS AND OUTPUTS                         |          |
| TECHNICAL DESCRIPTION OF THE INTERFACE                                                                              | 16       |
| FRONT PANEL<br>REAR PANEL<br>NANO SIM<br>LEDs (device status information)<br>PWR<br>BTN<br>OUT, IN1, IN2, 4V<br>ANT |          |
| TECHNICAL PARAMETERS                                                                                                |          |

# **DECLARATION OF CONFORMITY**

of devices with the provisions of Act 22/1997 Coll., as amended, laying down the technical requirements for products.

We, the manufacturer

SECTRON s. r. o. Josefa Šavla 12, 709 00 Ostrava - Mariánské Hory, Czech Republic IDN: 64617939

We hereby declare that the product

GSM KEY LITE 3+

Description: GSM modem Frequency band: GSM 850/900/1800/1900MHz Purpose of use: wireless data transmission on the GSM network,

meets the requirements of the General License of the Czech Telecommunications Authority No. GL-1/R/2000 and further complies with the requirements of the following harmonized standards and regulations applicable to the following type of device:

 Electrical safety:
 ČSN EN 60 950:2001

 EMC:
 ČSN ETSI EN 301 489-1: V1.2.1; -7: V1.2.1

 Radio parameters:
 ČSN ETSI EN 301 511, V7.0.1

and we declare that this product is safe under normal conditions and safe for the use intended in the user instructions.

The conformity was assessed in accordance with Section 3, paragraph 1(b) of Annex 3 to Government Regulation 426/2000 Coll., laying down technical requirements for radio and telecommunications equipment; pursuant to Government Regulation 168/1997 Coll., laying down the technical requirements for low-voltage electrical equipment; pursuant to Government Regulation 169/1997 Coll., laying down the technical requirements for products with regard to their electromagnetic compatibility and on the basis of the Declaration of Conformity for GSM module Cinterion BGS5 (L30960N1530A100), produced by Gemalto M2M GmbH, St.-Martin-Str. 60, 81669 Munich, Germany.

This declaration shall be issued under the sole responsibility of the distributor. Ostrava, date 1. 10. 2019

Petr Henek, Managing Director of SECTRON s.r.o.

## SAFETY INSTRUCTIONS

- When using the device, be sure to comply with legal regulations and local restrictions.
- Do not use the device in hospitals, as the operation of medical instruments could be impaired; e.g. near pacemakers or hearing aids.
- Please read this manual carefully before installation, commissioning and use.
- Do not use this device on board an aircraft.
- Do not use this device near petrol stations, chemical facilities or in areas where work with explosives is being carried out and in areas where there is a risk of explosion. The device may interfere with the operation of certain equipment.
- In the vicinity of TVs, radios and personal computers, the device may cause interference.
- Use only recommended accessories (see the chapter RECOMMENDED ACCESSORIES) to prevent damage to the device, or damage to property or health and violations of relevant provisions. These recommended accessories have been tested and work with the device. However, the warranty terms do not cover these accessories.
- We recommend that you make a suitable copy or backup of any important settings that are stored on your SIM card.
- The device must not be opened. Only replacing the SIM card is permitted. The procedure for replacing the SIM card is given in the User Instructions.
- Attention! Prevent small children from swallowing the SIM card.
- Do not expose the device to extreme environmental conditions. Protect it from dust, moisture, the leakage of liquids or foreign substances and extreme temperatures.
- Never exceed the voltage value on the power connector under any circumstances.
- The manufacturer is not responsible for defects arising from the use of this device in violation of the User Instructions!

GSM KEY LITE 3+

- 1. 1 pc GSM KEY LITE 3+
- 2. 1 pc articulated GSM antenna, gain 2 dBi
- 3. 1 pc 8-pin MRT9 terminal cord, 2-pin MRT-2B power connector
- 4. 2 pcs 3M Dual Lock mounting tape
- 5. 2 pcs 2-shielded interconnected leads 0.5 m
- 6. 1 pc quick manual

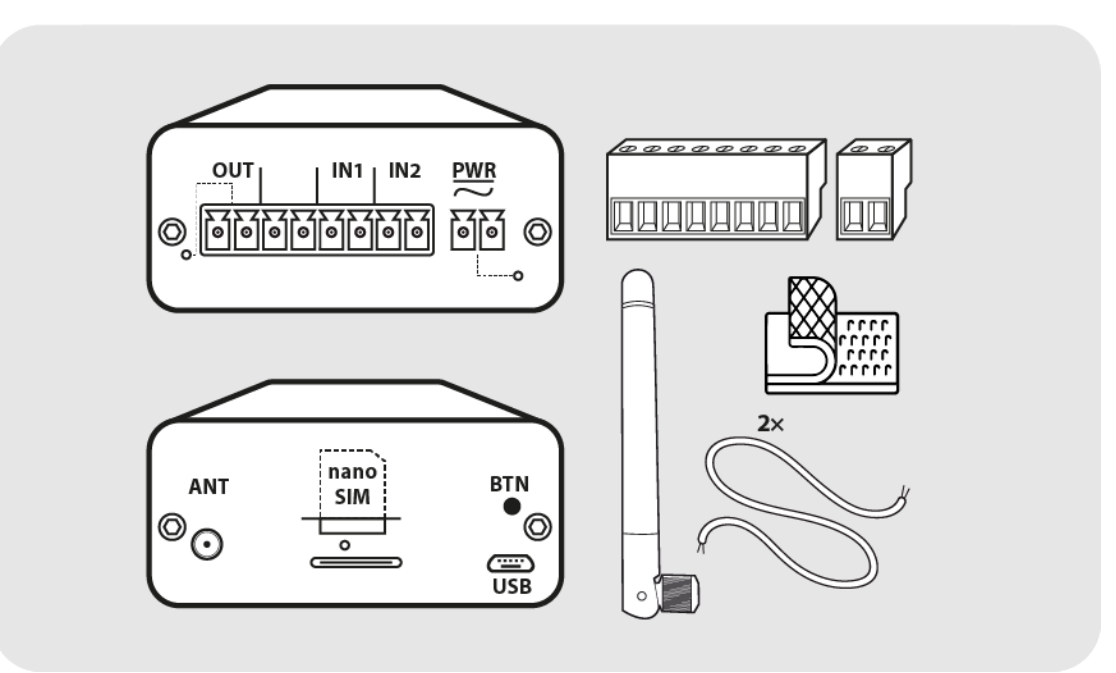

## **GENERAL DESCRIPTION**

SECTRON s.r.o. manufactures the following versions of GSM KEY

- GSM KEY LITE 3+
- GSM KEY SMART 3
- GSM KEY PROFI 3

**GSM KEY LITE 3+** is good to use at home and in small businesses with up to **50** users, which is less demanding for the number of functions. The contents of the package have been adapted for installation directly into the control unit or under the motor housing.

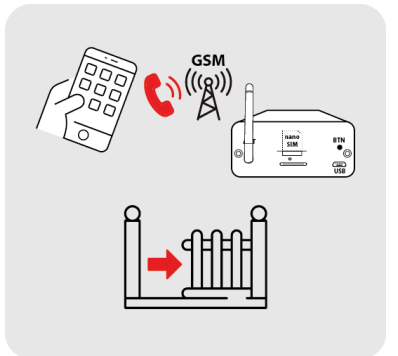

The administration of the device is done using

- apps for Android or iOS mobile phones,
- using SMS configuration messages.

**GSM KEY SMART 3** is good for medium-sized companies, larger apartment complexes or hotels with up to 1000 users.

The administration of the device is done using

- apps for Android or iOS mobile phones,
- using SMS configuration messages
- apps for PC (Windows).

**GSM KEY PROFI 3** is good for use in large companies, office buildings, hotels and guesthouses. The advantage of this device is the option to connect via Ethernet.

The administration of the device is done using

- apps for Android or iOS mobile phones,
- using SMS configuration messages
- or a web administration interface.

#### When assembling, pay close attention to work safety.

- 1. Only qualified and properly trained personnel should install the device.
- 2. Please read this manual carefully before starting installation and commissioning.
- 3. If a power supply is used to power the device, then it must comply with SELV circuit location requirements and comply with EN60950. The power supply included in the package complies with this requirement. If batteries or accumulators are used, they must also comply with the appropriate standards.
- 4. In case of confusion, please contact your authorized installation company or SECTRON Hotline (hotline@sectron.cz , +420 599 509 599).

For installation, you will need pliers and a Phillips screwdriver.

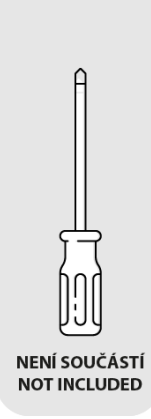

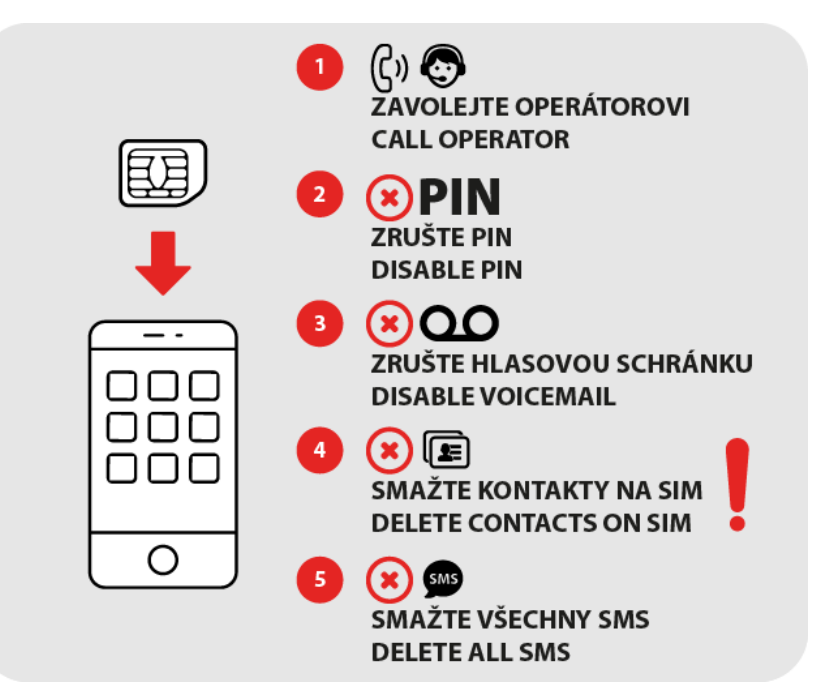

Insert the SIM card you want to use in GSM KEY into your mobile phone.

Activate the SIM card with an outgoing call to the operator line, cancel the PIN, voicemail, delete the phone book and SMS messages.

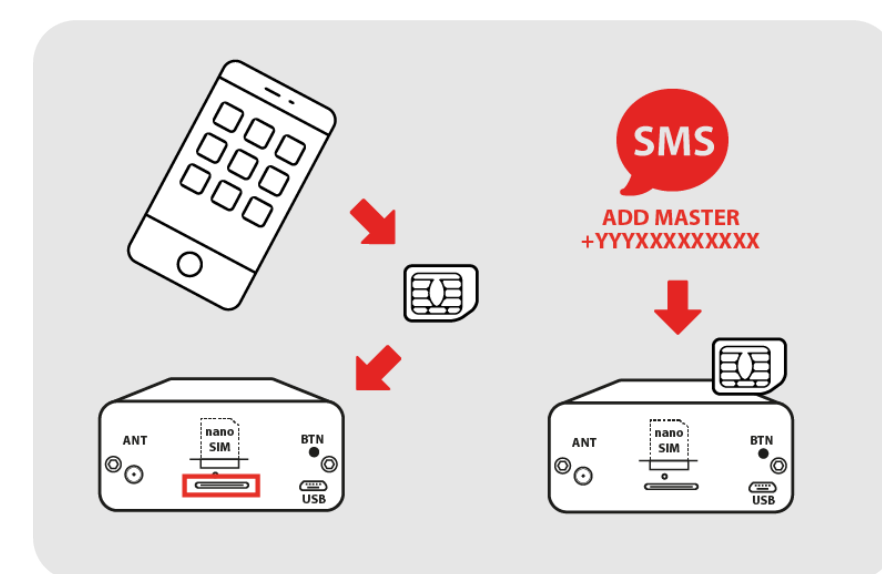

Insert the SIM card back into GSM KEY and send an SMS to its number in this form

#### ADD MASTER +yyyxxxxxxxx

where +yyyxxxxxxx is your phone number in international format. Each part of the form is separated by a space.

If you are using a **VPN** (virtual private network) service or not using a **CLIP** (calling line identification presentation) service, the caller's number displayed may vary. Check with your operator.

The device is designed for internal installation or installation in a waterproof plastic switchboard.

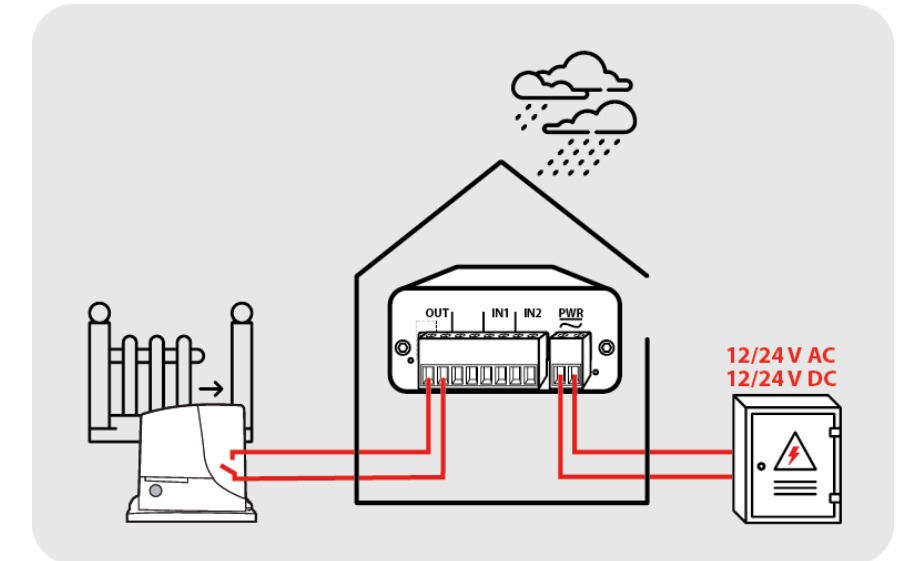

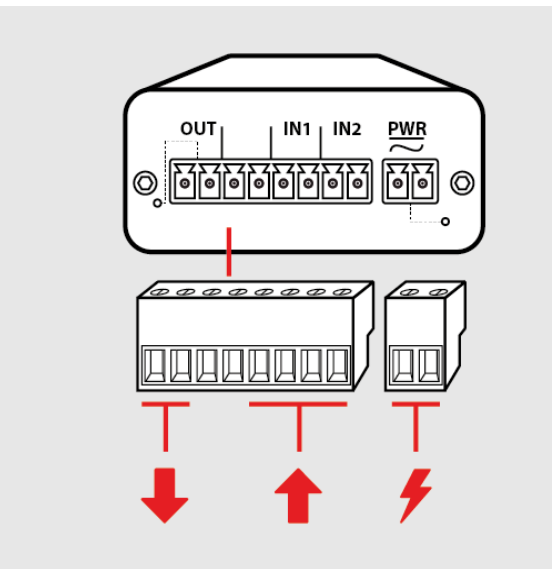

The device can be powered:

• with another voltage supply with an output of 12 – 24 VDC or AC, min. 1 A

The connection of the output terminal, input terminals, power supply of external sensors and main power supply is shown and described in the figure.

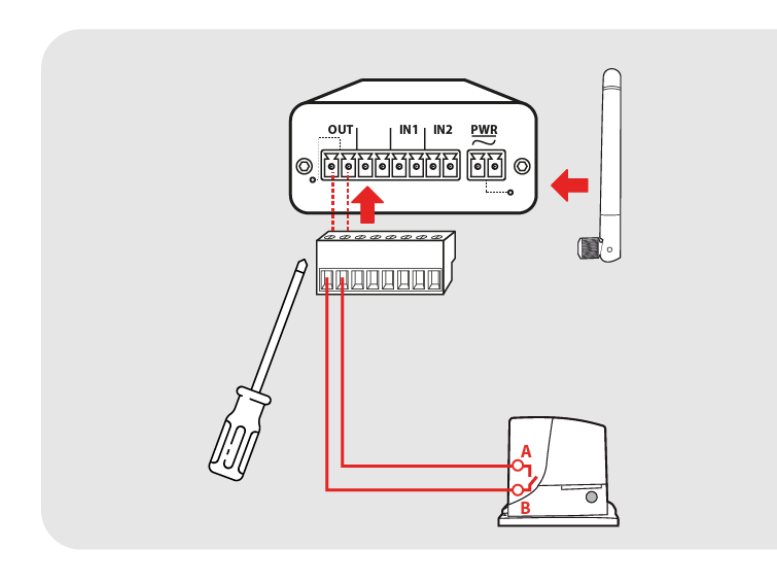

ουτι

IN1 | IN2

PWF

Connect the signal wire (minimum 2x 0.35 mm<sup>2</sup> Cu) to the OUT GSM KEY terminals and START terminals of your gate drive. Connect the antenna.

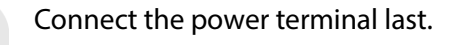

The position of connection to the positive and negative poles (+, -) is irrelevant.

The device will start within 30 sec, which will be signaled by the flashing blue SIM LED (short flashing, long delay - means it is connected to the operator network).

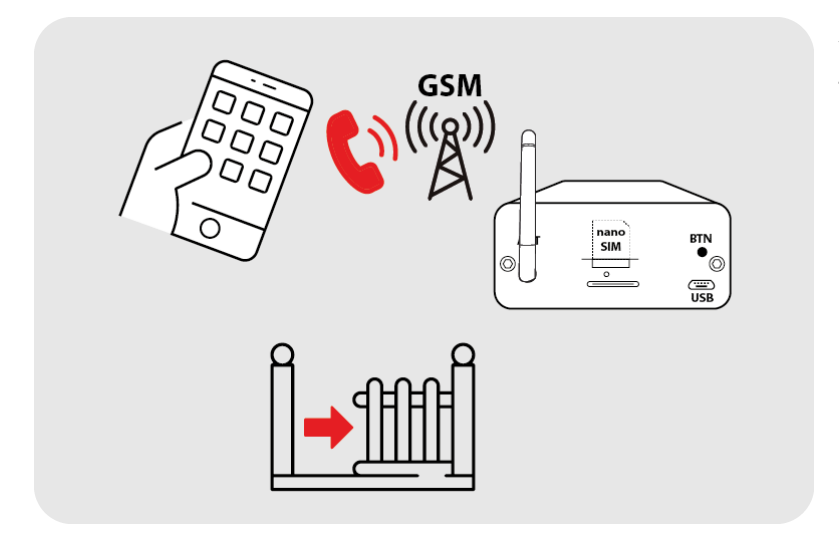

ANT

©⊙

nano SIM

0

BTN •

USB

Your GSM KEY is now ready to use. To test that it is working, call the phone number of the SIM located in GSM KEY.

## **USER CONTROL**

### **CALL CONTROL**

Opening and closing doors, gates and barriers with a mobile phone is very easy and done by simply ringing the GSM KEY phone number. For complete simplicity, we recommend that you save your GSM KEY phone number in your phone contacts under speed dialing.

#### **ADMINISTRATION BY SMS MESSAGES**

SMS message administration is only available to administrators, i.e. users whose names begin with **MASTER**.

|   | Significance                                                            | SMS template               | SMS example       | Description of<br>values               |
|---|-------------------------------------------------------------------------|----------------------------|-------------------|----------------------------------------|
| 1 | Setting up the output condition                                         | SET OUT1=value             | SET OUT1=1        | 0 = disconnect<br>1 = switch on        |
| 2 | Detecting the<br>condition of the<br>binary input                       | GET IN[1,2]                | GET IN1           | 0 =<br>disconnected<br>1 = switched on |
| 3 | Detecting the<br>condition of the input<br>text                         | GET IN[1,2] T              | GET IN1T          | Text reply                             |
| 4 | Detecting the SMS text                                                  | GET IN[1,2]SMS[0,1]        | GET IN1SMS1       | set text                               |
| 5 | Setting up the SMS<br>text                                              | SET IN[1,2]SMS[0,1]=value  | SET IN1SMS1=open  | required text<br>without spaces        |
| 6 | Setting up the SMS<br>text<br>with confirmation                         | SETC IN[1,2]SMS[0,1]=value | SETC IN1SMS1=open | required text<br>without spaces        |
| 7 | Detecting the<br>condition of the<br>signal at the<br>installation site | SIGNAL                     | SIGNAL            | See table on p.<br>11                  |

Instead of [1,2], enter the number of the input you want in the command. Instead of [0,1], enter the input status, 0 = disconnected, 1 = switched on.

## SIGNAL STATUS TABLE

Example of a returned Signal value: Value, 99 e.g. Signal: 27.99, where the first number indicates the condition. The second number 99 indicates that there was no error during sending.

| Value | RSSI dBm     | Condition               |
|-------|--------------|-------------------------|
| 2     | -109         | Marginal (Very weak)    |
| 3     | -107         | Marginal (Very weak)    |
| 4     | -105         | Marginal (Very weak)    |
| 5     | -103         | Marginal (Very weak)    |
| 6     | -101         | Marginal (Very weak)    |
| 7     | -99          | Marginal (Very weak)    |
| 8     | -97          | Marginal (Very weak)    |
| 9     | -95          | Marginal (Very weak)    |
| 10    | -93          | OK (Weak)               |
| 11    | -91          | OK (Weak)               |
| 12    | -89          | OK (Weak)               |
| 13    | -87          | OK (Weak)               |
| 14    | -85          | OK (Weak)               |
| 15    | -83          | Good (Strong)           |
| 16    | -81          | Good (Strong)           |
| 17    | -79          | Good (Strong)           |
| 18    | -77          | Good (Strong)           |
| 19    | -75          | Good (Strong)           |
| 20    | -73          | Excellent (Very strong) |
| 21    | -71          | Excellent (Very strong) |
| 22    | -69          | Excellent (Very strong) |
| 23    | -67          | Excellent (Very strong) |
| 24    | -65          | Excellent (Very strong) |
| 25    | -63          | Excellent (Very strong) |
| 26    | -61          | Excellent (Very strong) |
| 27    | -59          | Excellent (Very strong) |
| 28    | -57          | Excellent (Very strong) |
| 29    | -55          | Excellent (Very strong) |
| 30    | -53          | Excellent (Very strong) |
| 31    | -51 and less | Excellent (Very strong) |
| 99    |              | No signal               |

When administering by mobile phone, follow the prescribed SMS form (exact wording of commands, spaces, etc.). In one SMS you can send one or more commands separated by a semicolon.

To simplify administration, we recommend using the **SECTRON GSM KEY** app for Android and iOS available for free on Google Play and in the AppStore.

### **USER ADMINISTRATION**

|   | Significance               | SMS template       | SMS example                      | Description of values   |
|---|----------------------------|--------------------|----------------------------------|-------------------------|
| 1 | Adding a new user          | ADD name<br>number | ADD MASTERNovak<br>+420602123456 | user name and<br>number |
| 2 | Deleting a user            | DEL name           | DEL MASTERNovak                  | user name               |
| 3 | Current list of users      | LIST               | LIST                             | -                       |
| 4 | Clearing your phone book   | CLEAR              | CLEAR                            | -                       |
| 5 | Number of phone book items | GET PBS            | GET PBS                          | -                       |

#### FACTORY SETUP ADMINISTRATION

|   | Significance                                           | SMS template | SMS<br>example | Description of values |
|---|--------------------------------------------------------|--------------|----------------|-----------------------|
| 1 | Factory reset (does not affect user memory)            | DEFAULTS     | DEFAULTS       |                       |
| 2 | Detecting the firmware version                         | GET FW       | GET FW         | firmware version      |
| 3 | Restarting the device<br>(does not affect user memory) | HWRESET      | HWRESET        |                       |

## ADMINISTRATION OF INPUTS AND OUTPUTS

|    | Significance                                           | SMS template                    | SMS example                 | Description of values                                |
|----|--------------------------------------------------------|---------------------------------|-----------------------------|------------------------------------------------------|
| 1  | Detecting the number of rings                          | GET OUT1ImpulseRings            | GET OUT1ImpulseRings        | number of<br>rings                                   |
| 2  | Setting up the number of rings                         | SET<br>OUT1ImpulseRings=value   | SET OUT1ImpulseRings=1      | number of<br>rings                                   |
| 3  | Setting up the<br>number of rings<br>with confirmation | SETC<br>OUT1ImpulseRings=value  | SETC OUT1ImpulseRings=1     | number of<br>rings                                   |
| 4  | Detecting call<br>hangup                               | GET CallHangUpRings             | GET CallHangUpRings         | number of<br>rings<br>0 = off                        |
| 5  | Setting up call<br>hangup                              | SET CallHangUpRings=value       | SET CallHangUpRings=5       | number of<br>rings<br>0 = off                        |
| 6  | Setting up call<br>hangup with<br>confirmation         | SETC<br>CallHangUpRings=value   | SETC CallHangUpRings=5      | number of<br>rings<br>0 = off                        |
| 7  | Detecting impulse<br>length                            | GET OUT1ImpulseLength           | GET OUT1ImpulseLength       | integer in<br>seconds                                |
| 8  | Setting up impulse<br>length                           | SET<br>OUT11mpulseLength=value  | SET<br>OUT1ImpulseLength=1  | integer in<br>seconds                                |
| 9  | Setting up impulse<br>length with<br>confirmation      | SETC<br>OUT1ImpulseLength=value | SETC<br>OUT1ImpulseLength=1 | integer in<br>seconds                                |
| 10 | Detecting an action                                    | GET IN[1,2]Action               | GET IN1Action               | 0 = send SMS<br>1 = call<br>2 = call and<br>send SMS |
| 11 | Setting up an action                                   | SET IN[1,2]Action=value         | SET IN1Action=0             | 0 = send SMS<br>1 = call<br>2 = call and<br>send SMS |
| 12 | Setting up an<br>action with<br>confirmation           | SETC IN[1,2]Action=value        | SETC IN1Action=0            | 0 = send SMS<br>1 = call<br>2 = call and<br>send SMS |

|    | Significance                                                                   | SMS template                     | SMS example           | Description of values                                                 |
|----|--------------------------------------------------------------------------------|----------------------------------|-----------------------|-----------------------------------------------------------------------|
| 13 | Detecting the recipient of an action                                           | GET IN[1,2]UserName              | GET IN1UserName       | user name                                                             |
| 14 | Setting up the recipient of an action                                          | SET IN[1,2]UserName=value        | SET IN1UserName=Jan   | User name                                                             |
| 15 | Setting up the<br>recipient of an<br>action with<br>confirmation               | SETC<br>IN[1,2]UserName=value    | SETC IN1UserName=Jan  | User name                                                             |
| 16 | Detecting the SMS text                                                         | GET IN[1,2]SMS[0,1]              | GET IN1SMS1           | set text                                                              |
| 17 | Setting up SMS<br>text                                                         | SET IN[1,2]SMS[0,1]=value        | SET IN1SMS1=Open      | required text<br>without spaces                                       |
| 18 | Detecting the<br>number of<br>attempts to send<br>an SMS                       | GET SendRetry                    | GET SendRetry         | 0 = off<br>1 up to x =<br>number of<br>attempts to<br>send            |
| 19 | Setting up the<br>number of<br>attempts to send<br>an SMS                      | SET SendRetry=value              | SET SendRetry=3       | 0 = off<br>1 up to x =<br>number of<br>attempts to<br>send            |
| 20 | Setting up the<br>number of<br>attempts to send<br>an SMS with<br>confirmation | SETC SendRetry=value             | SETC SendRetry=3      | 0 = off<br>1 up to x =<br>number of<br>attempts to<br>send            |
| 21 | Detecting the<br>trigger when<br>starting the device                           | GET IN[1,2]TriggerStart          | GET IN1TriggerStart   | 0 = off<br>1 = switched<br>on<br>2 =<br>disconnected<br>3 = any state |
| 22 | Setting up the<br>trigger when the<br>device is started                        | SET<br>IN[1,2]TriggerStart=value | SET IN1TriggerStart=1 | 0 = off<br>1 = switched<br>on<br>2 =<br>disconnected<br>3 = any state |

|    | Significance                                                                 | SMS template                      | SMS example            | Description of<br>values                                              |
|----|------------------------------------------------------------------------------|-----------------------------------|------------------------|-----------------------------------------------------------------------|
| 23 | Setting up the<br>trigger when the<br>device is started<br>with confirmation | SETC<br>IN[1,2]TriggerStart=value | SETC IN1TriggerStart=1 | 0 = off<br>1 = switched<br>on<br>2 =<br>disconnected<br>3 = any state |
| 24 | Detecting the<br>trigger during<br>runtime                                   | GET IN[1,2]TriggerRun             | GET IN1TriggerRun      | 0 = off<br>1 = switching<br>2 =<br>disconnecting<br>3 = any level     |
| 25 | Setting up the<br>trigger during<br>runtime                                  | SET IN[1,2]TriggerRun=value       | SET IN1TriggerRun=1    | 0 = off<br>1 = switching<br>2 =<br>disconnecting<br>3 = any level     |
| 26 | Setting up the<br>trigger during<br>runtime with<br>confirmation             | SETC<br>IN[1,2]TriggerRun=value   | SETC IN1TriggerRun=1   | 0 = off<br>1 = switching<br>2 =<br>disconnecting<br>3 = any level     |
| 27 | Detecting the attack time                                                    | GET IN[1,2]AttackTime             | GET IN1AttackTime      | integer in<br>seconds                                                 |
| 28 | Setting up the attack time                                                   | SET IN[1,2]AttackTime=value       | SET IN1AttackTime=1    | integer in<br>seconds                                                 |
| 29 | Setting up the<br>attack time with<br>confirmation                           | SETC<br>IN[1,2]AttackTime=value   | SETC IN1AttackTime=1   | integer in<br>seconds                                                 |
| 30 | Detecting the release time                                                   | GET IN[1,2]ReleaseTime            | GET IN1ReleaseTime     | integer in<br>seconds                                                 |
| 31 | Setting up the release time                                                  | SET<br>IN[1,2]ReleaseTime=value   | SET IN1ReleaseTime=2   | integer in seconds                                                    |
| 32 | Setting up the release time with confirmation                                | SETC<br>IN[1,2]ReleaseTime=value  | SETC IN1ReleaseTime=2  | integer in<br>seconds                                                 |

Instead of [1,2] enter the number of the input you want in the command

## **TECHNICAL DESCRIPTION OF THE INTERFACE**

### **FRONT PANEL**

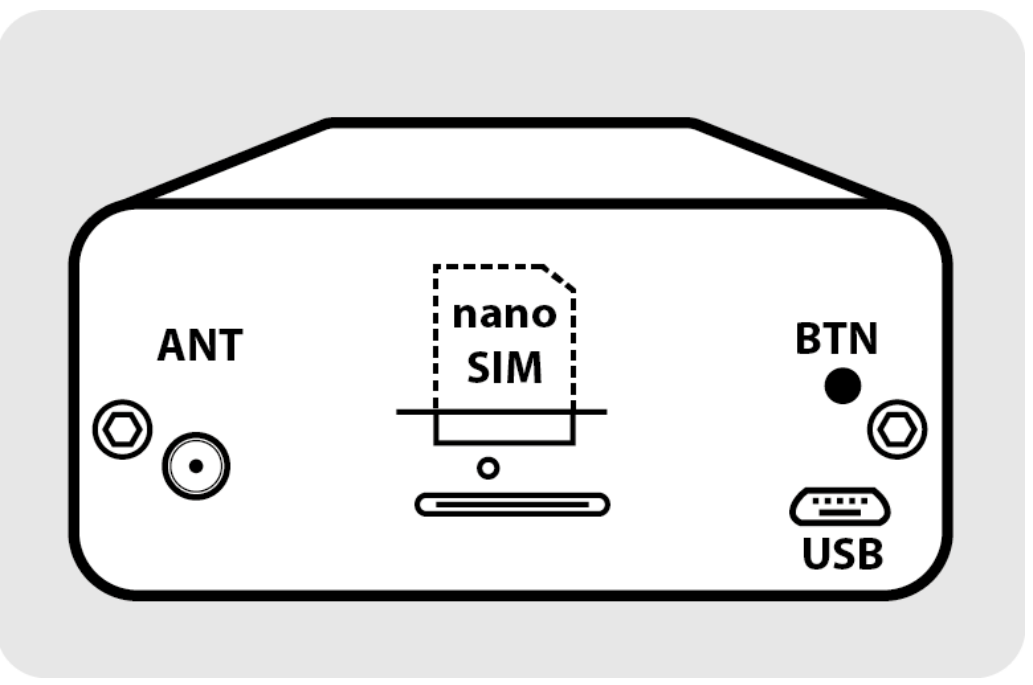

nano SIM: nanoSIM card insertion slot and blue LED signal

ANT: SMA(f) connector for antenna connection

BTN: button used for reset, resetting to default factory settings and switching on relays Micro USB: The USB interface is for service purposes only

## **REAR PANEL**

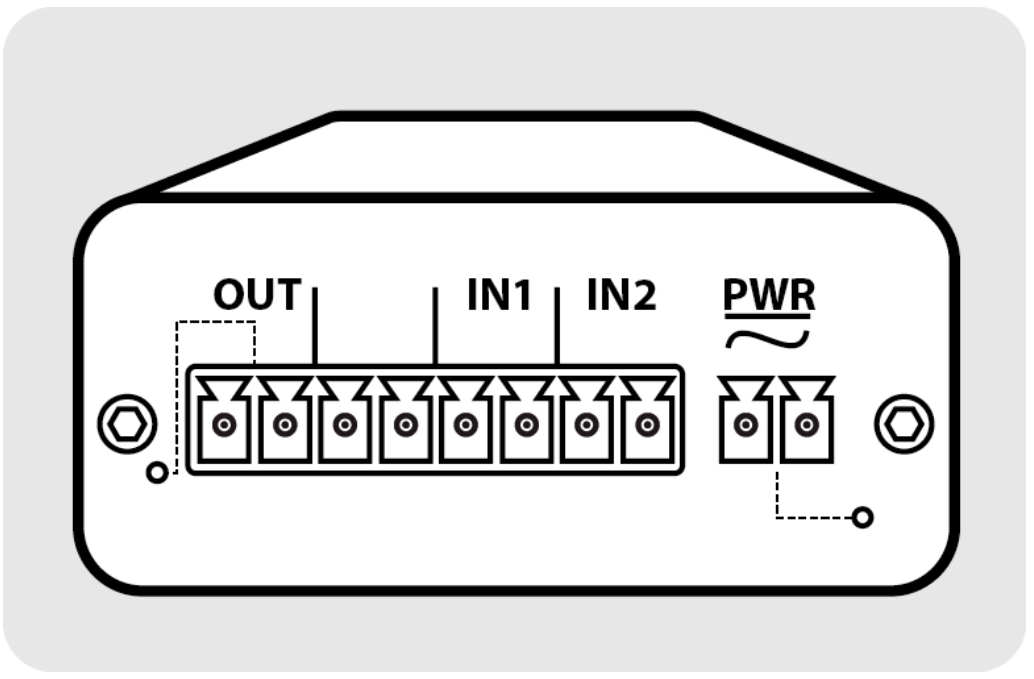

OUT: terminals for connecting relay-operated equipment (gate, door, barrier, boiler, etc.) with LED signal IN1, IN2: terminals for connecting input devices (stop sensor, thermostat, ...) PWR: power terminal 8 – 24V AC/DC with LED signal

## NANO SIM

SIM card insertion slot. Insert and remove the SIM card only when the device is turned off.

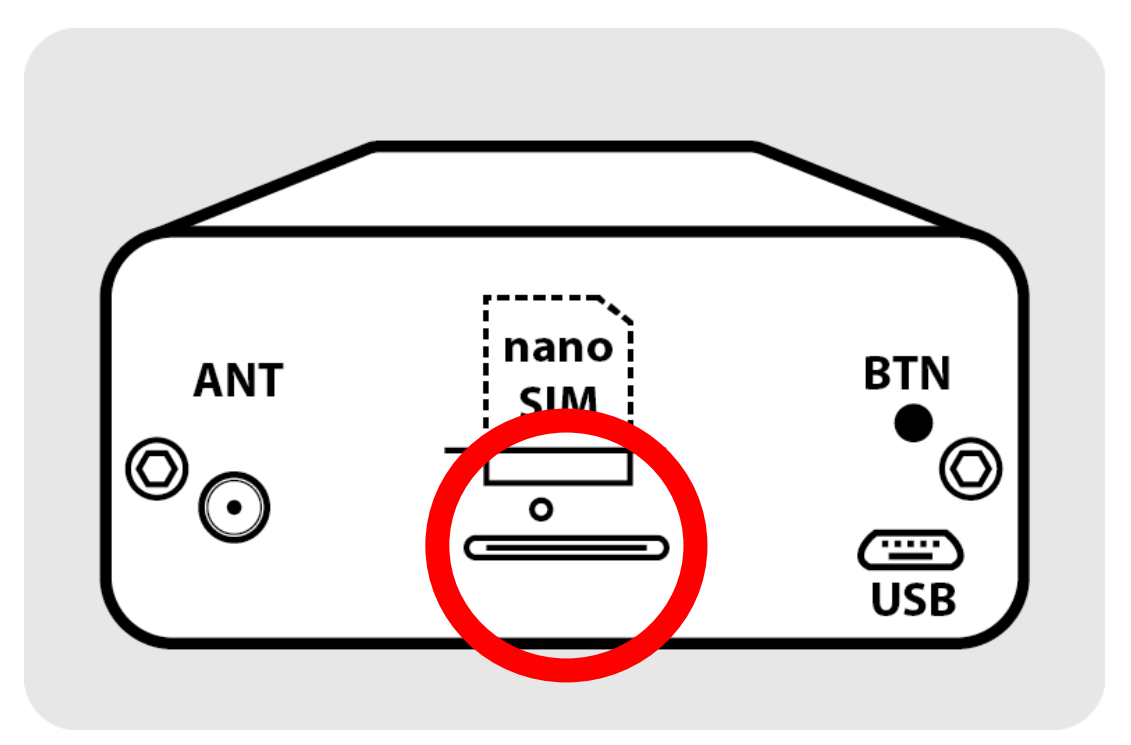

## LEDS (DEVICE STATUS INFORMATION)

There are 3 LEDs on the front and rear panel.

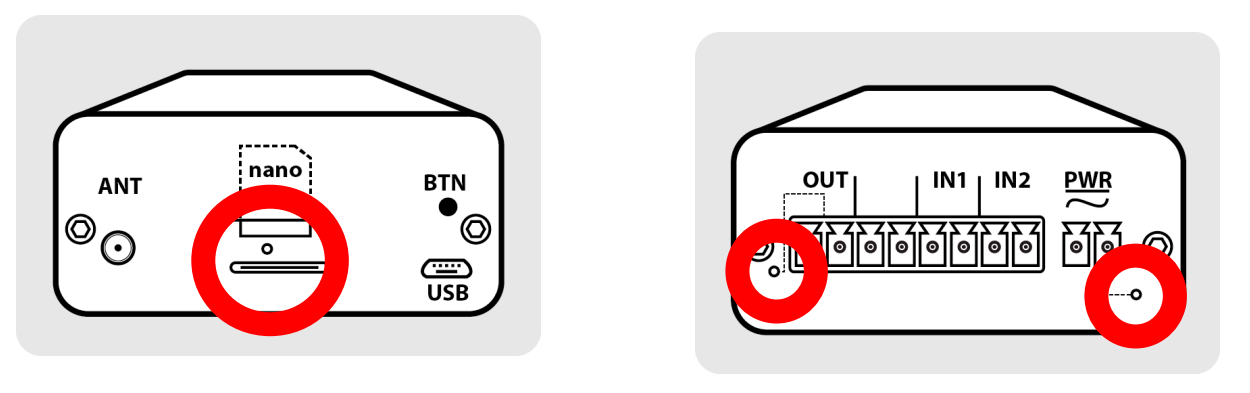

| Location    | LED | Significance                                                                             |
|-------------|-----|------------------------------------------------------------------------------------------|
| Front panel | SIM | Blinks 1:1 – not logged into the GSM network<br>Blinks 1:5 – logged into the GSM network |
| Rear panel  | OUT | Off – OUT contact disconnected<br>On – OUT contact switched on                           |
| Rear panel  | PWR | Off – no power<br>On – power from an external source                                     |

### PWR

The PWR interface is used to connect the power supply with a 2-pin MRT9 connector. The device requires a DC or AC voltage of 12–24 V. For proper operation, the power supply must cover a peak current of 1000 mA. A voltage lower than 8 V may cause the device to behave abnormally or to switch off.

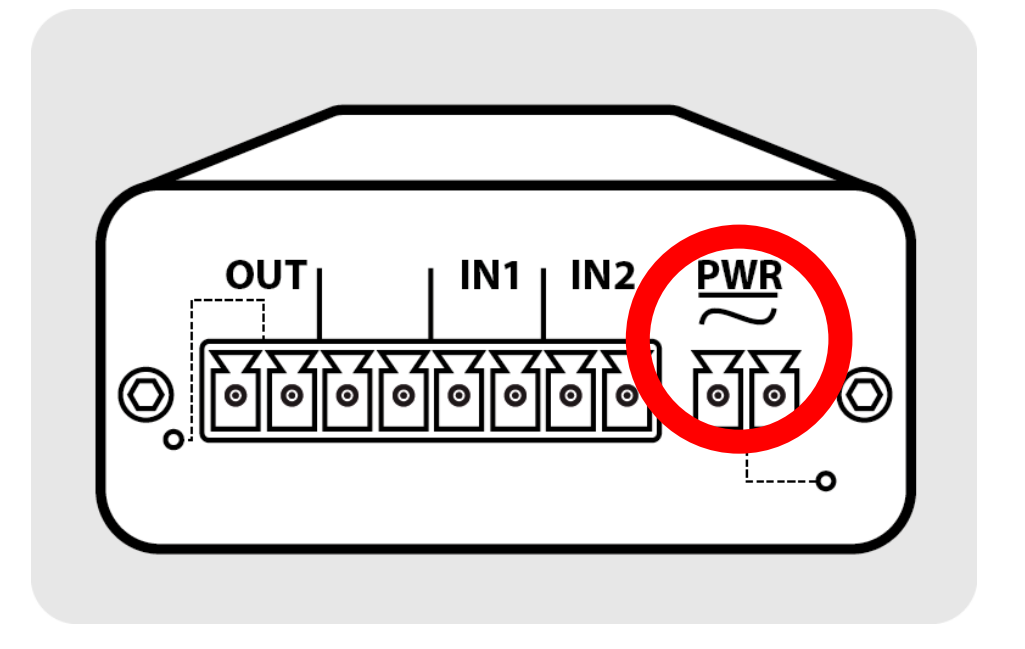

#### BTN

For **GSM KEY LITE 3+**, this button is used to manually switch the OUT output on/off. One press switches the output on, the second press switches it off.

**BTN** also serves as a **reset button**. If you hold it for longer than 5 sec, the device will restart normally. The correctness of the process can be recognized by the blue LED, which in case of a restart flashes faster in a 1:1 ratio, just as in the case of logging into the GSM network.

To reset to **factory settings**, first press BTN on the device disconnected from the power supply and hold it. While pressing the button, connect the device to the power supply. After 10 sec of holding it, **the device will reset to its factory settings including the complete deletion of the user list**.

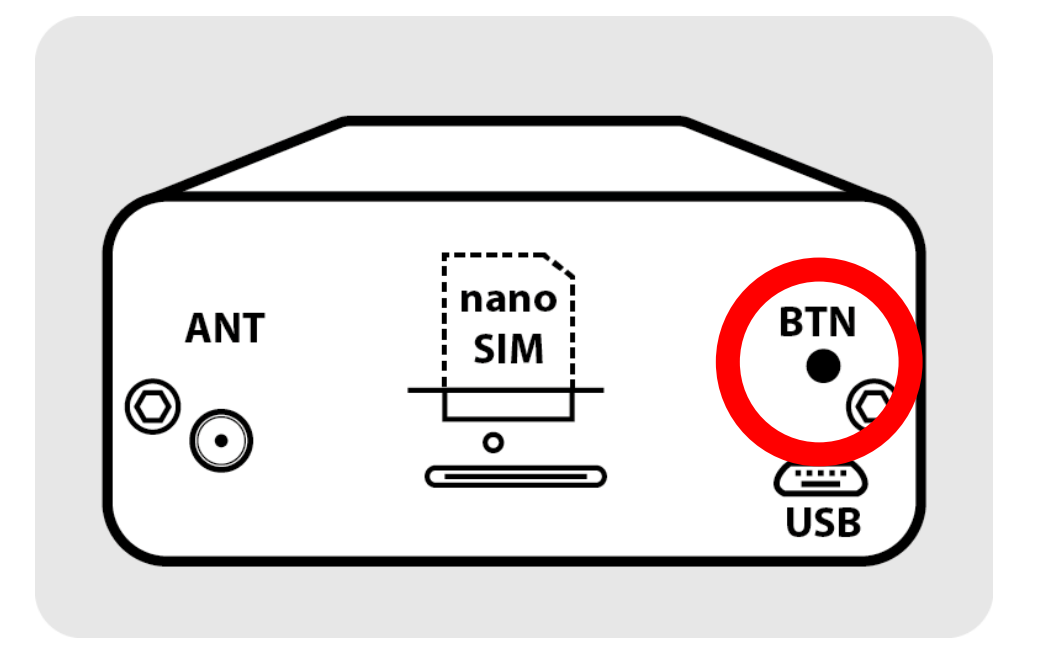

## **OUT, IN1, IN2, 4V**

User interface for connecting the output, inputs and power sensors.

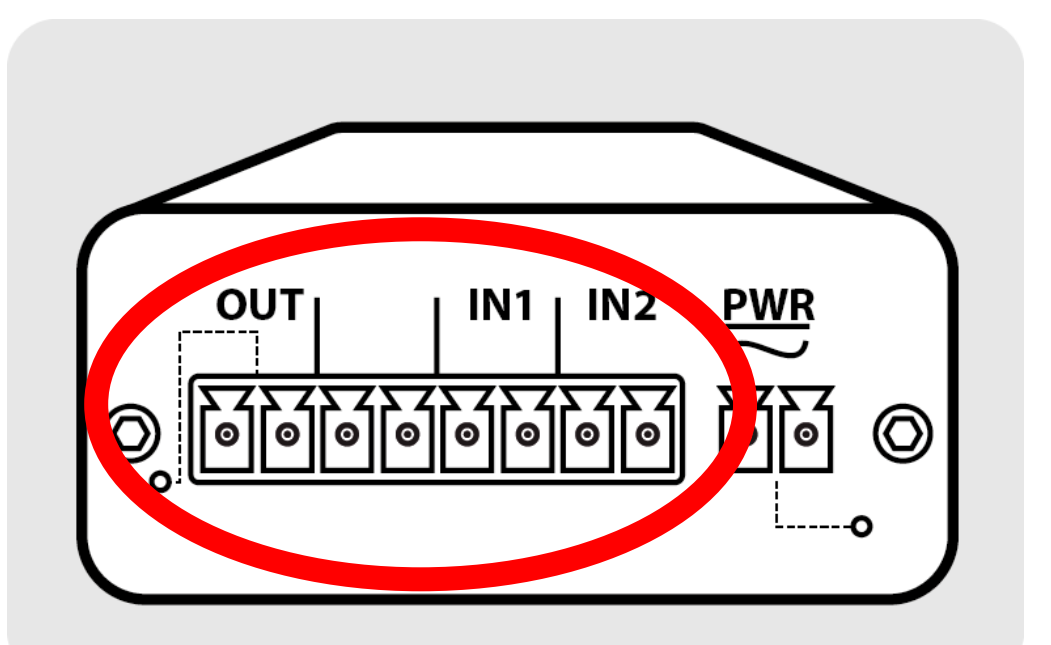

| Pin<br>Number | Signal marking | Description                                                 |
|---------------|----------------|-------------------------------------------------------------|
| 1–2           | OUT            | Relay output (max. 30 V / 1 A)                              |
| 3–4           | IN1            | Optically separated input 1 (LOG 0: 0-1 V / LOG 1: 3-30 DC) |
| 5–6           | IN2            | Optically separated input 2 (LOG 0: 0-1 V / LOG 1: 3-30 DC) |

## ANT

The radio frequency interface marked ANT is used to connect the GSM 900/1800 dual-band antenna with the SMA(m) connector.

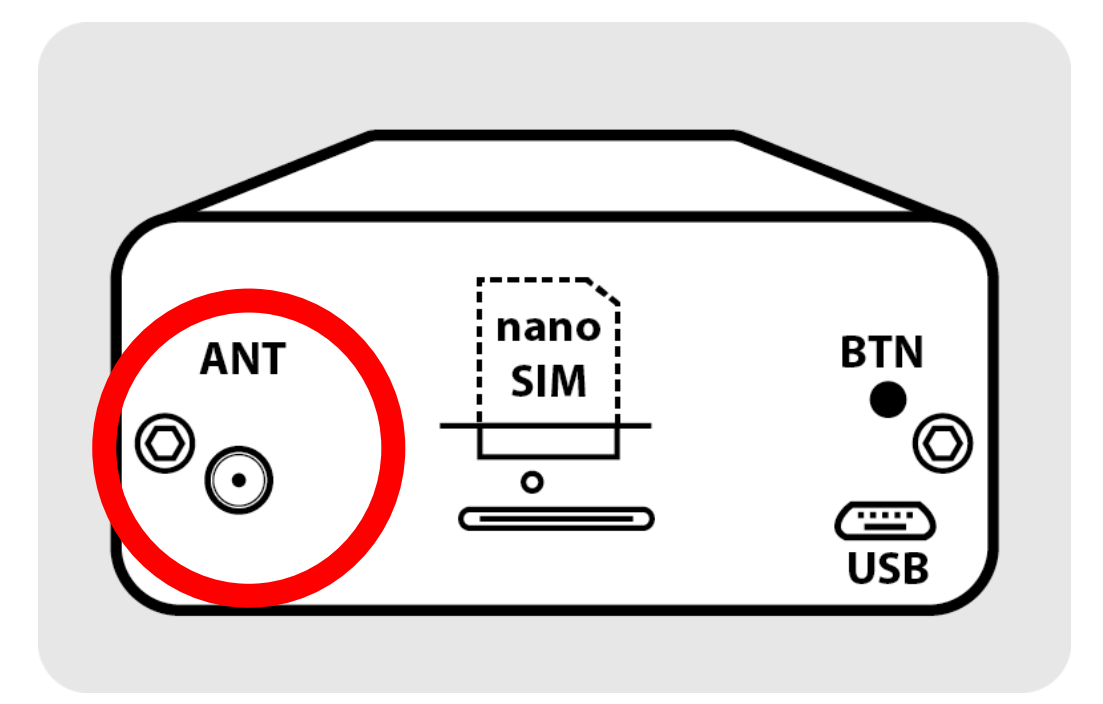

# **TECHNICAL PARAMETERS**

| Name                      | Parameter                                                                                                    |
|---------------------------|----------------------------------------------------------------------------------------------------|
| GSM module                | Gemalto M2M GmbH - Cinterion BGS5                                                                                        |
| GSM frequency bands       | 850/900/1800/1900 MHz                                                                                                    |
| User interface            | 1x relay output (for the parallel connection of motor control)<br>2x optically separated inputs (for connecting sensors) |
| Working temperature range | -20°C to +65°C                                                                                                    |
| Storage temperature range | -40°C to +85°C                                                                                                    |
| Supply voltage            | 12 – 30 V AC / 8 – 30 V DC                                                                                               |
| Recommended voltage       | 12 - 24 V AC/DC                                                                                                    |
| Consumption               | 1 W / 3.5 W (reception / broadcast)                                                                                      |
| Antenna connector         | SMA(f) 50 Ohm                                                                                                    |
| Dimensions                | 24 × 54 × 86 mm                                                                                                    |
| Mounting                  | DIN bar 35 mm                                                                                                    |
| Weight                    | 120 g                                                                                                    |

#### SECTRON GSM KEY mobile phone applications

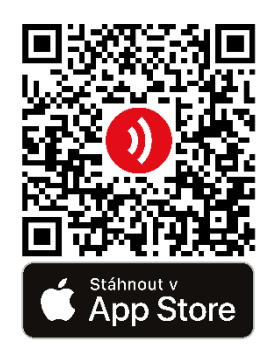

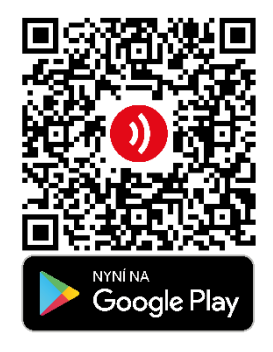

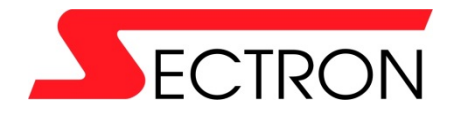

Josefa Šavla 1271/12 709 00 Ostrava – Mariánské Hory +420 556 621 000 <u>www.gsmkey.cz</u>